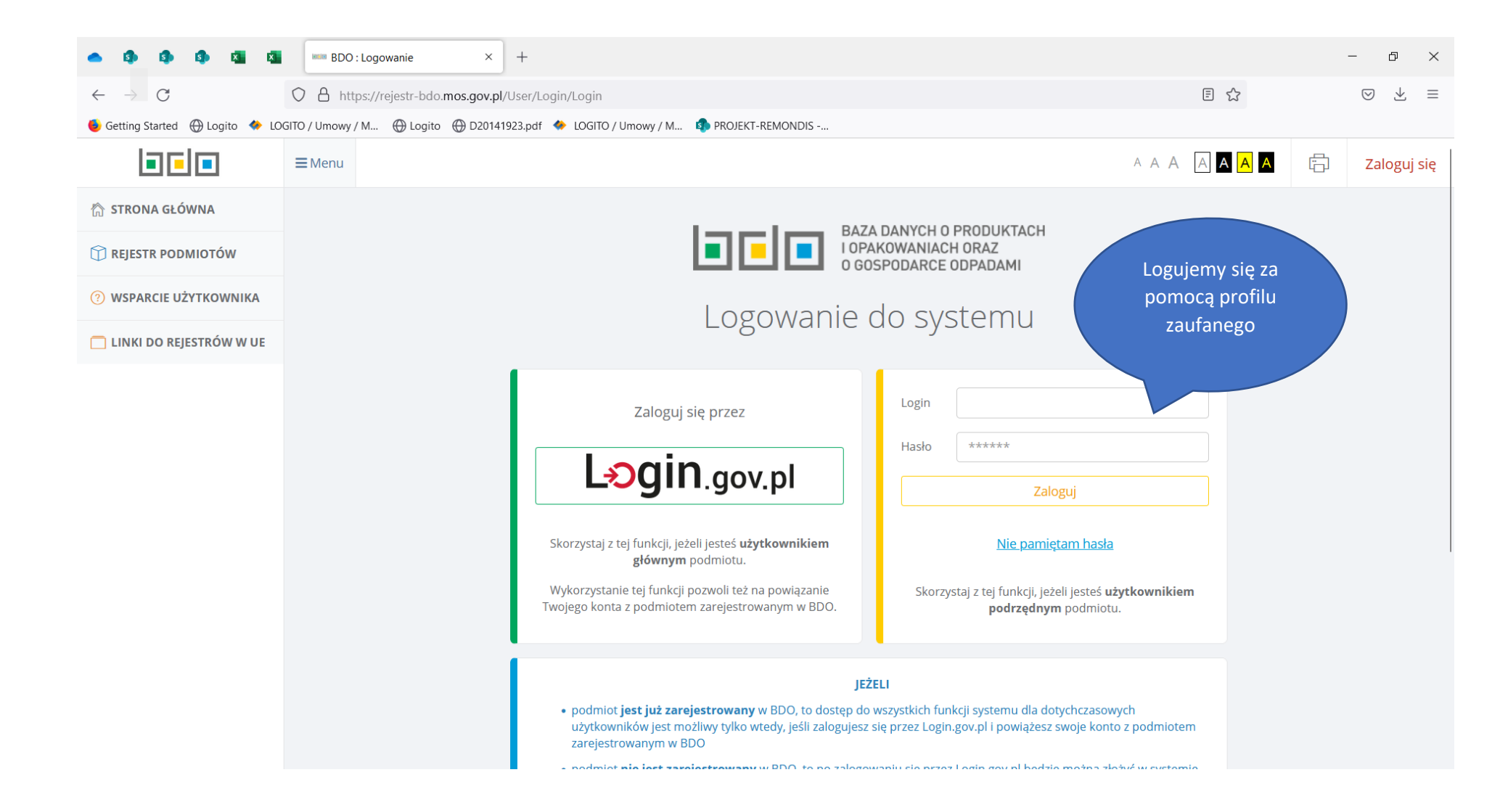

| - • • • • •                      | BDO : Lista podmiotów × +                     |                |                                                                      |                            | -                                                                                           | - 0 ×                   |
|----------------------------------|-----------------------------------------------|----------------|----------------------------------------------------------------------|----------------------------|---------------------------------------------------------------------------------------------|-------------------------|
| $\leftarrow \rightarrow C$       | O A https://rejestr-bdo.mos.gov.pl/User/Choos | eCompa         | Wybieramy podmiot który                                              |                            | â                                                                                           | $\boxtimes$ $$ $\equiv$ |
| ۏ Getting Started 💮 Logito 🚸 LOG | GITO / Umowy / M 🕀 Logito 🕀 D20141923.pdf 🚸   | LOGITO         | przycisku OPCJE/Wybierz                                              |                            |                                                                                             |                         |
|                                  | ■Menu                                         |                |                                                                      |                            |                                                                                             | Wyloguj                 |
| Brak wybranego podmiotu          |                                               | OPCJE 🔺        | MIEJSCE PROWADZENIA DZIAŁALNOŚC<br>Brak wybranego miejsca prow       | i:<br>adzenia działalności |                                                                                             | OPCJE 🔻                 |
| 🟠 STRONA GŁÓWNA                  |                                               | How Wybierz    |                                                                      | ares                       |                                                                                             |                         |
| T REJESTR PODMIOTÓW              |                                               |                |                                                                      |                            |                                                                                             | _                       |
| 🖻 WNIOSKI                        |                                               |                |                                                                      |                            | 🔍 Szukaj lub 💼 W                                                                            | Vyczyść                 |
| 🖻 EWIDENCJA ODPADÓW 🛛 🗸          |                                               |                |                                                                      |                            | _                                                                                           |                         |
| 🖹 SPRAWOZDAWCZOŚĆ 🗸 🗸            | Lp. Numer<br>Lp. rejestrowy                   | Nazwa podmiotu | ♦ NIP ♦                                                              | Adres                      | ÷                                                                                           |                         |
| () WSPARCIE UŻYTKOWNIKA          | X XXX                                         | XXXXXXXXXXXX   | XXX                                                                  | *****                      |                                                                                             |                         |
| 📄 LINKI DO REJESTRÓW W UE        |                                               |                |                                                                      |                            |                                                                                             |                         |
|                                  |                                               |                |                                                                      |                            |                                                                                             |                         |
|                                  |                                               |                | Wsparcie użytkownika poprzez                                         |                            |                                                                                             |                         |
|                                  |                                               |                | formularz kontaktowy lub tel. 22 34 04 050                           | 1                          |                                                                                             |                         |
|                                  | Ministerstwo<br>Klimatu i Środowiska          | l              | IOŚ-PIB<br>Intytuł Ochrony środowiała<br>Pośrtwowy instytuł Bodowczy |                            | Sfinansowano ze środków<br>Narodowego Funduszu<br>Ochrony Środowiska<br>i Gospodarki Wodnej | ^                       |

| • • • • • • •                                                                                                    | BDO : List                                            | 1 podmiotów X                                                                        | × +                                                                                       |                                                            |                                                                                          |                                                |                |            |                         | oraz miejsce prowadzenia<br>działalności dla którego<br>tworzona będzie Karta<br>Przekazania Odpadu za pomoca |
|----------------------------------------------------------------------------------------------------|-------------------------------------------------------|--------------------------------------------------------------------------------------|-------------------------------------------------------------------------------------------|------------------------------------------------------------|------------------------------------------------------------------------------------------|------------------------------------------------|----------------|------------|-------------------------|----------------------------------------------------------------------------------------------------|
| $\leftrightarrow \rightarrow C$                                                                                                | O A https://                                          | rejestr-bdo. <b>mos.gov</b>                                                          |                                                                                           |                                                            |                                                                                          |                                                |                | స          |                         | przycisku OPCJE/Wybierz                                                                                       |
| Getting Started 🕀 Logito 🚸 LOC                                                                                                 | GITO / Umowy / M                                      | 🕀 Logito 	 🕀 D20                                                                     | 141923.pdf 🛛 🚸 LOGITO / Umo                                                               | owy / M 🏟 PROJEKT-I                                        | REMONDIS                                                                                 |                                                |                |            |                         |                                                                                                    |
|                                                                                                    | ■Menu                                                 |                                                                                      |                                                                                           |                                                            |                                                                                          | AAA AAAA                                       | Ð              |            |                         | Wylo                                                                                                    |
| Brak wybranego podmiotu                                                                                                    |                                                       |                                                                                      |                                                                                           | OPCJE 🔻                                                    | MIEJSCE PROWADZENIA DZIAŁ<br>Brak wybranego miejsca                                      | ALNOŚCI:<br>a prowadzenia działalności         |                |            |                         | OPCJE                                                                                                    |
| 🖒 STRONA GŁÓWNA                                                                                                    | Wybór podr                                            | niotu<br>v. do których użytkownik                                                    | k nosiada dosten                                                                          |                                                            |                                                                                          |                                                |                |            | 💮 Wy<br>🛱 Rejestr воо 7 | vbierz<br>wypor poamiotu                                                                                      |
| 🗍 REJESTR PODMIOTÓW                                                                                                    |                                                       |                                                                                      |                                                                                           |                                                            |                                                                                          |                                                |                |            |                         |                                                                                                    |
| MNIOSKI                                                                                                    |                                                       |                                                                                      |                                                                                           |                                                            |                                                                                          |                                                |                |            |                         |                                                                                                    |
| 🗄 EWIDENCJA ODPADÓW 🗸 🗸                                                                                                    | Czy c                                                 | hcesz przypisa                                                                       | ić konto podmiotu d                                                                       | do użytkownika                                             | ?                                                                                        | utytkaunika z kontom podmiat                   | u zarojostrow  | anogo w Pl | O Potrzobov             | $(\mathbf{i})$                                                                                                |
| EWIDENCJA ODPADÓW                                                                                                    | Czy c<br>Wykon<br>będzie                              | hcesz przypisa<br>inie tej czynności spo<br>ogin (numer rejestro<br>RZYPISZ KONTO PO | nć konto podmiotu c<br>owoduje powiązanie zalogov<br>owy podmiotu) oraz hasło.<br>DDMIOTU | <b>do użytkownika</b><br>wanego przez Krajowy <sup>1</sup> | ?<br>Węzeł Identyfikacji Elektronicznej                                                  | užytkownika z kontem podmiot                   | u zarejestrow  | anego w BI | OO. Potrzebny           | í                                                                                                    |
| EWIDENCJA ODPADÓW  SPRAWOZDAWCZOŚĆ  WSPARCIE UŻYTKOWNIKA  LINKI DO REJESTRÓW W UE                                              | Czy c<br>Wykon<br>będzie                              | hcesz przypisa<br>inie tej czynności spo<br>ogin (numer rejestro<br>rzypisz Konto Po | nć konto podmiotu c<br>owoduje powiązanie zalogov<br>owy podmiotu) oraz hasło.<br>DDMIOTU | do użytkownika i wanego przez Krajowy '                    | ?<br>Węzeł Identyfikacji Elektronicznej                                                  | użytkownika z kontem podmiot                   | u zarejestrow. | anego w BI | DO. Potrzebny           | í                                                                                                    |
| EWIDENCJA ODPADÓW  SPRAWOZDAWCZOŚĆ  WSPARCIE UŻYTKOWNIKA  LINKI DO REJESTRÓW W UE                                              | Czy c<br>Wykon<br>będzie<br><b>&lt;</b> P             | hcesz przypisa<br>nie tej czynności spo<br>ogin (numer rejestro<br>rzypisz konto po  | nć konto podmiotu c<br>owoduje powiązanie zalogov<br>owy podmiotu) oraz hasło.<br>DDMIOTU | do użytkownika<br>wanego przez Krajowy '                   | ?<br>Węzeł Identyfikacji Elektronicznej<br>Wybierz podmio<br>Liczba wszystkich podmiotóv | użytkownika z kontem podmiot<br>D<br>T<br>w: 1 | u zarejestrow. | anego w BI | DO. Potrzebny           | î                                                                                                    |
| <ul> <li>EWIDENCJA ODPADÓW </li> <li>SPRAWOZDAWCZOŚĆ </li> <li>SPRACIE UŻYTKOWNIKA</li> <li>LINKI DO REJESTRÓW W UE</li> </ul> | Czy c<br>Wykon<br>będzie<br><b>&lt;</b> P<br>Wyszukiw | hcesz przypisa<br>nie tej czynności spo<br>ogin (numer rejestro<br>rzypisz KONTO PO  | nć konto podmiotu c<br>owoduje powiązanie zalogov<br>owy podmiotu) oraz hasło.            | do użytkownika<br>wanego przez Krajowy '                   | ?<br>Węzeł Identyfikacji Elektronicznej<br>Wybierz podmio<br>Liczba wszystkich podmiotów | użytkownika z kontem podmiot<br>)<br>t<br>w: 1 | u zarejestrow  | anego w BI | DO. Potrzebny           | î                                                                                                    |

|                                                                                                    | nttps.//rejesti-buo. <b>nios.gov.pi</b> /wast |                                           | anneu                                                                        |                            |                                                | W                                                             | 0 2 -                                                       |
|----------------------------------------------------------------------------------------------------|-----------------------------------------------|-------------------------------------------|------------------------------------------------------------------------------|----------------------------|------------------------------------------------|---------------------------------------------------------------|-------------------------------------------------------------|
| Getting Started   Bogito 🚸 LOGITO / Umo                                                                                                    | wy / M 💮 Logito 💮 D20141923.pd                | df 🚸 LOGITO / Umowy / M 🤹 PROJEKT-R       | EMONDIS                                                                      |                            |                                                |                                                               | _                                                           |
|                                                                                                    |                                               |                                           |                                                                              | AAAAA                      | AA                                             |                                                               | Wyloguj                                                     |
| Wchodzimy z Se                                                                                                    | kcję EWIDENCJA                                | OPCJE 🕶                                   | WIEJSCE PROWADZENIA DZIAŁALM<br>ODPADY PRZEMYSŁOWE<br>NR MPD: 0006/000003317 | NOŚCI:                     |                                                |                                                               | OPCJE 🔻                                                     |
| ODPADOW, na                                                                                                    | STEPHIE KARTY                                 | )                                         |                                                                              |                            |                                                |                                                               |                                                             |
|                                                                                                    |                                               |                                           | Data przejęcia                                                               |                            |                                                | lmię i nazwisko<br>wystawiającego                             |                                                             |
|                                                                                                    |                                               |                                           |                                                                              |                            |                                                | ingstamającego                                                |                                                             |
| WNIOSKI                                                                                                    |                                               | zakres                                    |                                                                              |                            | zakres                                         |                                                               |                                                             |
| WNIOSKI                                                                                                    | Numer rejector dev ávedke trans               | zakres                                    |                                                                              |                            | zakres                                         |                                                               |                                                             |
| WNIOSKI<br>EWIDENCJA ODPADÓW Y                                                                                                    | Numer rejestracyjny środka trans              | zakres<br>sportu/Rodzaj środka transportu |                                                                              | Kli                        | <sub>zakres</sub>                              | ony przycisk                                                  | + Nowa karta'                                               |
| E WNIOSKI                                                                                                    | Numer rejestracyjny środka trans              | zakres<br>sportu/Rodzaj środka transportu |                                                                              | Kli                        | kamy zielo                                     | ony przycisk<br>Karta Przeka                                  | "+ Nowa karta'<br>zania Odpadu .                            |
| ewidencja odpadów ~<br>karty przekazania ~                                                                                                    | Numer rejestracyjny środka trans              | zakres<br>sportu/Rodzaj środka transportu |                                                                              | Kli                        | kamy zielo<br>ojawia się<br>w które            | ony przycisk<br>Karta Przeka<br>ei dane Przek                 | "+ Nowa karta'<br>zania Odpadu ,<br>xazujacego              |
| E WINIOSKI<br>E EWIDENCJA ODPADÓW ~<br>KARTY PRZEKAZANIA ~<br>KARTY PRZEKAZANIA ~<br>ODPADÓW                                                                                                    | Numer rejestracyjny środka trans              | zakres<br>sportu/Rodzaj środka transportu |                                                                              | Kli                        | kamy zielo<br>ojawia się<br>w które<br>zaciąg  | ony przycisk<br>Karta Przeka<br>2j dane Przek<br>ane są autor | "+ Nowa karta'<br>zania Odpadu ,<br>kazującego<br>natycznie |
| EWIDENCJA ODPADÓW ×<br>KARTY PRZEKAZANIA ×<br>KARTY PRZEKAZANIA ×<br>ODPADÓW<br>PRZEKAZUJĄCY                                                                                                    | Numer rejestracyjny środka trans              | zakres<br>sportu/Rodzaj środka transportu |                                                                              | Kli                        | kamy zielo<br>ojawia się<br>w które<br>zaciąg  | ony przycisk<br>Karta Przeka<br>ej dane Przek<br>ane są autor | "+ Nowa karta'<br>zania Odpadu ,<br>xazującego<br>natycznie |
| <ul> <li>WNIOSKI</li> <li>EWIDENCJA ODPADÓW ~</li> <li>KARTY PRZEKAZANIA ~</li> <li>KARTY PRZEKAZANIA ~</li> <li>ODPADÓW</li> <li>PRZEKAZUJĄCY</li> <li>TRANSPORTUJĄCY</li> </ul>                            | Numer rejestracyjny środka trans              | zakres<br>sportu/Rodzaj środka transportu |                                                                              | Kli                        | kamy zielo<br>ojawia się<br>w które<br>zaciąg  | ony przycisk<br>Karta Przeka<br>ej dane Przek<br>ane są auton | "+ Nowa karta'<br>zania Odpadu ,<br>kazującego<br>natycznie |
| <ul> <li>WNIOSKI</li> <li>EWIDENCJA ODPADÓW ~</li> <li>KARTY PRZEKAZANIA ~</li> <li>KARTY PRZEKAZANIA ~</li> <li>ODPADÓW</li> <li>PRZEKAZUJĄCY</li> <li>TRANSPORTUJĄCY</li> <li>PRZEJMUJĄCY</li> </ul>       | Numer rejestracyjny środka trans              | zakres<br>sportu/Rodzaj środka transportu |                                                                              | Klip                       | kamy zielo<br>ojawia się<br>w które<br>zaciąg  | ony przycisk<br>Karta Przeka<br>ej dane Przek<br>ane są auton | "+ Nowa karta'<br>zania Odpadu ,<br>xazującego<br>natycznie |
| WNIOSKI         EWIDENCJA ODPADÓW         KARTY PRZEKAZANIA         KARTY PRZEKAZANIA         ODPADÓW         PRZEKAZUJĄCY         PRZEJMUJĄCY         PRZEJMUJĄCY         KARTY PRZEKAZANIA         ODPADÓW | Numer rejestracyjny środka trans              | zakres<br>sportu/Rodzaj środka transportu | kart przekazania<br>Liczba wszystkich kart: 2                                | Kli<br>po<br>a odpadów + M | kamy zielo<br>ojawia się<br>w które<br>zaciąga | ony przycisk<br>Karta Przeka<br>ej dane Przek<br>ane są auton | "+ Nowa karta'<br>zania Odpadu ,<br>kazującego<br>natycznie |

| • • • • •                                                           | BDO : N            | lowa karta przekazania c × +                                                                                                    | -          | ð X     |
|---------------------------------------------------------------------|--------------------|----------------------------------------------------------------------------------------------------|------------|---------|
| $\leftarrow \  \   \rightarrow \  \   {\bf G}$                      | O A https          | ://rejestr-bdo.mos.gov.pl/WasteRegister/WasteTransferForwardedCard/Create                                                                     | ${\times}$ | ⊻ ≡     |
| 🍯 Getting Started                                                   | LOGITO / Umowy / N | 1 💮 Logito 💮 D20141923.pdf 🚸 LOGITO / Umowy / M 🤹 PROJEKT-REMONDIS                                                                            |            |         |
|                                                                     | <b>≡</b> Menu      |                                                                                                    | ٧          | Wyloguj |
| WYBRANY PODMIOT:<br>REMONDIS MEDISON RZ<br>NR REJESTROWY: 000003317 | ESZÓW SPÓŁKA Z C   | DGRANICZONĄ ODPOWIEDZIALNOŚCIĄ OPCJE - OPCJE - MIEJSCE PROWADZENIA DZIAŁALNOŚCI:<br>ODPADY PRZEMYSŁOWE<br>NR MPD: 0006/000003317              |            | OPCJE 🔻 |
| 🏠 STRONA GŁÓWNA                                                     |                    |                                                                                                    |            |         |
| 🗊 REJESTR PODMIOTÓW                                                 |                    | Dodatkowe informacje o miejscu wytwarzania odpadów                                                                                            |            |         |
| B WNIOSKI                                                           |                    |                                                                                                    |            |         |
| 🖻 EWIDENCJA ODPADÓW                                                 | ~                  | Wprowadzamy dane           DANE TRANSPORTUJĄCEGO ODPADY         transportującego odpady                                                       | ~          |         |
| KARTY PRZEKAZANIA                                                   | ~                  | Numer rejestrowy * NIP                                                                                                    |            |         |
| KARTY PRZEKAZANIA                                                   | ~                  | 000004204 6262478042                                                                                                    |            |         |
| ODPADOW                                                             | _                  | Nazwa lub Imię i Nazwisko                                                                                                    |            |         |
| PRZEKAZUJĄCY                                                        |                    | Remondis Medison Sp. z o. o.                                                                                                    |            |         |
| TRANSPORTUJĄCY                                                      |                    | Adres                                                                                                    |            |         |
| PRZEJMUJĄCY                                                         |                    | Kraj: Polska, Województwo: ŚLĄSKIE, Powiat: Dąbrowa Górnicza, Gmina: Dąbrowa Górnicza, Miejscowość: Dąbrowa Górnicza, Ulica: Puszkina 41, Kod |            |         |
| KARTY PRZEKAZANIA<br>ODPADÓW<br>KOMUNALNYCH                         | ~                  | pocztowy: 42-530                                                                                                    |            |         |
| KARTY EWIDENCJI                                                     | <b>*</b>           | DANE PRZEJMUJĄCEGO ODPADY                                                                                                    | ~          |         |
| SPRAWOZDAWCZOŚĆ                                                     | ~                  |                                                                                                    |            |         |

| • • • • •                                                        | ×     |                 | Nowa karta przekazania 🕞 🕂 🕂                                       |                        |                                                                                   |                                               |                          | -                  | ۵×      |
|------------------------------------------------------------------|-------|-----------------|--------------------------------------------------------------------|------------------------|-----------------------------------------------------------------------------------|-----------------------------------------------|--------------------------|--------------------|---------|
| $\leftarrow \   \rightarrow \   {\tt G}$                         |       | O A http        | s://rejestr-bdo. <b>mos.gov.pl</b> /WasteRegister/WasteTransferFor | wardedCard/Cr          | eate                                                                              |                                               | \$                       | $\bigtriangledown$ | ⊻ ≡     |
| 🧕 Getting Started 	 🕀 Logito                                     | 🪸 LC  | )GITO / Umowy / | M 💮 Logito 💮 D20141923.pdf 🚸 LOGITO / Umowy / M                    | PROJEKT-R              | EMONDIS                                                                           |                                               |                          |                    |         |
|                                                                  |       | ■Menu           |                                                                    |                        |                                                                                   | A A A A A A                                   |                          |                    | Wyloguj |
| WYBRANY PODMIOT:<br>REMONDIS MEDISON<br>NR REJESTROWY: 000003317 | RZESZ | ÓW SPÓŁKA Z     | OGRANICZONĄ ODPOWIEDZIALNOŚCIĄ                                     | OPCJE 🔻                | MIEJSCE PROWADZENIA DZIAŁALNOŚCI:<br>ODPADY PRZEMYSŁOWE<br>NR MPD: 0006/000003317 |                                               |                          |                    | OPCJE 🔻 |
| 🏠 STRONA GŁÓWNA                                                  |       |                 | <b>pocztowy</b> : 42-530                                           |                        |                                                                                   |                                               |                          |                    |         |
|                                                                  |       |                 |                                                                    |                        |                                                                                   |                                               |                          |                    |         |
|                                                                  |       |                 |                                                                    |                        |                                                                                   |                                               |                          |                    |         |
| 🖻 WNIOSKI                                                        |       |                 | DANE PRZEJMUJĄCEGO ODPADY                                          |                        |                                                                                   | z odpowiednim num                             | nującego wraz            |                    |         |
| 🖻 EWIDENCJA ODPADÓW                                              | ~     |                 | Numer rejestrowy przejmującego * NIP prze<br>odpady                | jmującego odpa         | ady NIP eur                                                                       | prowadzenia dzia                              | łalności dla             |                    |         |
| KARTY PRZEKAZANIA                                                | *     |                 | 000003317                                                          | 21314                  |                                                                                   | odpadów przemy                                | vsłowych tj.             |                    |         |
| KARTY PRZEKAZANIA                                                | ~     |                 | Nazwa lub Imię i Nazwisko przejmującego odpady                     |                        |                                                                                   |                                               |                          |                    |         |
| ODPADÓW                                                          |       |                 | REMONDIS MEDISON RZESZÓW SPÓŁKA Z OGRA                             | NICZONĄ OD             | POWIEDZIALNOŚCIĄ                                                                  |                                               |                          |                    |         |
| PRZEKAZUJĄCY                                                     |       |                 | Adres                                                              |                        |                                                                                   |                                               |                          |                    |         |
| TRANSPORTUJĄCY                                                   |       |                 | Kraj: Polska, Województwo: PODKARPACKIE, Po                        | owiat: Rzeszóv         | w, <b>Gmina</b> : Rzeszów, <b>Miejscowość</b> : Rzes                              | zów, <b>Ulica</b> : Hetmańska 120, <b>Kod</b> | <b>pocztowy</b> : 35-078 |                    |         |
| PRZEJMUJĄCY                                                      |       |                 | Numer miejsca prowadzenia * Nazwa m                                | niejsca prowadz        | zenia działalności                                                                |                                               |                          |                    |         |
| KARTY PRZEKAZANIA<br>ODPADÓW<br>KOMUNALNYCH                      | ~     |                 | działalności ODPA                                                  | DY PRZEMYSŁO           | OWE                                                                               |                                               |                          |                    |         |
| KOMONALITEN                                                      |       |                 | Adres miejsca prowadzenia działalności                             |                        |                                                                                   |                                               |                          |                    |         |
| KARTY EWIDENCJI                                                  | *     |                 | Województwo: PODKARPACKIE, Powiat: Rzeszó                          | ow, <b>Gmina</b> : Rze | eszów, <b>Miejscowość</b> : Rzeszów, <b>Ulica</b> : H                             | etmańska 120, <b>Kod pocztowy</b> : 3         | 5-078                    |                    |         |
| SPRAWOZDAWCZOŚĆ                                                  | ~     |                 |                                                                    |                        |                                                                                   |                                               |                          |                    |         |

| - 9 9 9 <b>8</b> 9                                                     | BDO : No           | lowa karta przekazania 🕞 +                                                                                                    | -                  | ð X     |
|------------------------------------------------------------------------|--------------------|----------------------------------------------------------------------------------------------------|--------------------|---------|
| $\leftarrow \   \rightarrow \   {\rm G}$                               | O A https:/        | ://rejestr-bdo.mos.gov.pl/WasteRegister/WasteTransferForwardedCard/Create                                                                                                    | $\bigtriangledown$ | ± ≡     |
| 🍯 Getting Started                                                      | OGITO / Umowy / M. | 1 🕀 Logito 🕀 D20141923.pdf 🚸 LOGITO / Umowy / M 🤹 PROJEKT-REMONDIS                                                                                                    |                    |         |
|                                                                        | ■Menu              |                                                                                                    | D                  | Wyloguj |
| WYBRANY PODMIOT:<br>REMONDIS MEDISON RZES:<br>NR REJESTROWY: 000003317 | ZÓW SPÓŁKA Z OC    | DGRANICZONĄ ODPOWIEDZIALNOŚCIĄ OPCJE - OPCJE - |                    | OPCJE 🔻 |
| 🏠 STRONA GŁÓWNA                                                        |                    |                                                                                                    |                    |         |
| T REJESTR PODMIOTÓW                                                    |                    | INFORMACIE DOTYCZĄCE ODPADÓW Uzupełniamy informacje                                                                                                    |                    |         |
| 🖻 WNIOSKI                                                              |                    | dotyczące przekazywanych                                                                                                    |                    |         |
| 🖻 EWIDENCJA ODPADÓW 🛛 🗸                                                |                    | Rodzaj procesu przetwarzania odpadów: tj. kod odpadu                                                                                                    | Ŧ                  |         |
| KARTY PRZEKAZANIA 🗸 🗸                                                  |                    | Kod i rodzaj odpadów *                                                                                                    |                    |         |
| KARTY PRZEKAZANIA 🗸                                                    |                    | 15 01 01 Opakowania z papieru i tektury                                                                                                    |                    |         |
| ODPADOW                                                                |                    | Rodzaj odpadu ex                                                                                                    |                    |         |
| PRZEKAZUJĄCY                                                           |                    | Kod ex                                                                                                    |                    |         |
| TRANSPORTUJĄCY                                                         |                    | Rodzaj odpadu                                                                                                    |                    |         |
| PRZEJMUJĄCY                                                            |                    | Zmiana statusu odpadów                                                                                                    |                    |         |
| KARTY PRZEKAZANIA 🛛 🗡<br>ODPADÓW<br>KOMUNALNYCH                        |                    | niebezpiecznych na odpady inne niz<br>niebezpieczne                                                                                                    |                    |         |
|                                                                        |                    | Numer certyfikatu oraz numery pojemników                                                                                                    |                    |         |
| KARTY EWIDENCJI 🗸                                                      |                    |                                                                                                    |                    |         |
| 🖹 SPRAWOZDAWCZOŚĆ 🗸                                                    |                    | Masa odpadów w tonach [Mg] *                                                                                                    |                    |         |

| - • • • • •                                                           | BDO : No            | owa karta przekazania c × 🛛 +                            |                        |                                                                                   |                      | _          | a ×     |
|-----------------------------------------------------------------------|---------------------|----------------------------------------------------------|------------------------|-----------------------------------------------------------------------------------|----------------------|------------|---------|
| $\leftarrow \  \   \rightarrow \  \   {\bf G}$                        | O A https:/         | //rejestr-bdo. <b>mos.gov.pl</b> /WasteRegister/WasteTra | nsferForwardedCard/Cr  | eate                                                                              |                      | \$<br>6    | ∮ ± ≡   |
| 🍯 Getting Started   ⊕ Logito 🚸 L                                      | .OGITO / Umowy / M. | 💮 Logito 💮 D20141923.pdf 🚸 LOGITO / Umo                  | owy / M 🔹 PROJEKT-R    | EMONDIS                                                                           |                      |            |         |
|                                                                       | ■Menu               |                                                          |                        | A A                                                                               | AAAAA                | $\bigcirc$ | Wyloguj |
| WYBRANY PODMIOT:<br>REMONDIS MEDISON RZES<br>NR REJESTROWY: 000003317 | ZÓW SPÓŁKA Z OC     | GRANICZONĄ ODPOWIEDZIALNOŚCIĄ                            | OPCJE 🔻                | MIEJSCE PROWADZENIA DZIAŁALNOŚCI:<br>ODPADY PRZEMYSŁOWE<br>NR MPD: 0006/000003317 |                      |            | OPCJE 🔻 |
| 🟠 STRONA GŁÓWNA                                                       |                     | Kod ex                                                   |                        |                                                                                   |                      |            |         |
| T REJESTR PODMIOTÓW                                                   |                     | Zmiana statusu odpadów                                   | Rodzaj odpadu          |                                                                                   |                      |            |         |
| 🖻 WNIOSKI                                                             |                     | niebezpiecznych na odpady inne niż<br>niebezpieczne      |                        | masę w Mg do czwarteg                                                             | o miejsca            |            |         |
| 🖻 EWIDENCJA ODPADÓW 🗸                                                 |                     | Numer certyfikatu oraz numery pojemników                 | (                      | po przecinku, numer reje<br>oraz date i godzine planc                             | stracyjny<br>Swanego |            |         |
| KARTY PRZEKAZANIA 🗸 🗸                                                 |                     | Masa odpadów w topach [Mg] *                             |                        | rozpoczęcia transpo                                                               | ortu                 |            |         |
| KARTY PRZEKAZANIA 🗸 🗸 ODPADÓW                                         |                     | 0,1555                                                   |                        |                                                                                   |                      |            |         |
| PR7FKA7UIACY                                                          |                     | Numer rejestracyjny środka transportu/Rodza              | aj środka transportu * |                                                                                   |                      |            |         |
| TRANSPORTUIACY                                                        |                     | SD8712J                                                  |                        |                                                                                   |                      |            |         |
| PRZEIMUIACY                                                           |                     | Data rozpoczęcia transportu *                            |                        | Godzina rozpoczęcia transportu                                                    | u *                  |            |         |
| KARTY PRZEKAZANIA Y<br>ODPADÓW<br>KOMUNALNYCH                         |                     | 01-03-2023                                               |                        | 08:00 AM                                                                          |                      | 8          |         |
| KARTY EWIDENCJI 🗸 🗸                                                   |                     | INFORMACJE DODATKOWE                                     |                        |                                                                                   |                      | ^          |         |
| [♣] SPRAWOZDAWCZOŚĆ ∨                                                 |                     | Informacie dodatkowe                                     |                        |                                                                                   |                      |            |         |

| - 9 9 9 G                                                            | BDO            | : Nowa karta przekazania 🗵 🕂                                                    |                                                                                   |                                      | - 0 ×                                    |
|----------------------------------------------------------------------|----------------|---------------------------------------------------------------------------------|-----------------------------------------------------------------------------------|--------------------------------------|------------------------------------------|
| $\leftarrow \   \rightarrow \   G$                                   | O A htt        | ps://rejestr-bdo. <b>mos.gov.pl</b> /WasteRegister/WasteTransferForwardedCard/C | Create                                                                            | 5                                    | $\bigtriangledown$ $\checkmark$ $\equiv$ |
| 🍯 Getting Started                                                    | LOGITO / Umowy | / M 🕀 Logito 🕀 D20141923.pdf 🚸 LOGITO / Umowy / M 🤹 PROJEKT-                    | REMONDIS                                                                          |                                      |                                          |
|                                                                      | ■Menu          |                                                                                 | A A A A A A A                                                                     |                                      | Wyloguj                                  |
| WYBRANY PODMIOT:<br>REMONDIS MEDISON RZI<br>NR REJESTROWY: 000003317 | ESZÓW SPÓŁKA Z | Z OGRANICZONĄ ODPOWIEDZIALNOŚCIĄ OPCJE 🔫                                        | MIEJSCE PROWADZENIA DZIAŁALNOŚCI:<br>ODPADY PRZEMYSŁOWE<br>NR MPD: 0006/000003317 |                                      | OPCJE 🔻                                  |
| 🕅 STRONA GŁÓWNA                                                      |                | 01 05 2025                                                                      |                                                                                   |                                      |                                          |
| 🛱 REJESTR PODMIOTÓW                                                  |                |                                                                                 |                                                                                   |                                      |                                          |
| 🖻 WNIOSKI                                                            |                | INFORMACJE DODATKOWE                                                            | Minimum na jeden dzień prz<br>transportem odpadów, jeże                           | zed planowanyr<br>li iest on realizo | n<br>wany przez                          |
| EWIDENCJA ODPADÓW                                                    | v              | Informacje dodatkowe                                                            | firmę Remondis Medison Sp                                                         | z o.o. – kartę                       |                                          |
| KARTY PRZEKAZANIA                                                    | ~              |                                                                                 | zatwierdzamy. Generujemy<br>realizacji dostawy środkami                           | Kartę, w przypa<br>transportu Prze   | adku<br>kazującego                       |
| KARTY PRZEKAZANIA                                                    | v              |                                                                                 |                                                                                   |                                      |                                          |
| PRZEKAZUJĄCY                                                         |                | ← Powrót do listy                                                               | 🖬 Zapisz lub 🍷 Zmień status 🗸                                                     |                                      |                                          |
| TRANSPORTUJĄCY                                                       |                |                                                                                 | Zatwierdź                                                                         |                                      |                                          |
| PRZEJMUJĄCY                                                          |                |                                                                                 | Zatwierdź i wygeneruj potwierdzenie                                               |                                      |                                          |
| KARTY PRZEKAZANIA<br>ODPADÓW<br>KOMUNALNYCH                          | ~              |                                                                                 |                                                                                   |                                      |                                          |
| KARTY EWIDENCJI                                                      | ~              |                                                                                 |                                                                                   |                                      |                                          |
| javascript:void(0); DAWCZOŚĆ                                         | ~              |                                                                                 |                                                                                   |                                      |                                          |

Po zatwierdzeniu/wygenerowaniu, Karta Przekazania Odpadu jest widoczna w systemie BDO dla Transportującego lub Przejmującego, można przystąpić do realizacji usługi